# Lake States Fire Science Consortium

A JFSP KNOWLEDGE EXCHANGE CONSORTIUM

# Comparing Your RAWS Data with Gridded Weather Data Using Great Lakes Fire & Fuels

National Digital Forecast Database Real Time Mesoscale Analysis

# Access the CFFDRS Database Table from either the Welcome or Map Screen

# Welcome Screen

# http://glffc.utah.edu

### Map Screen

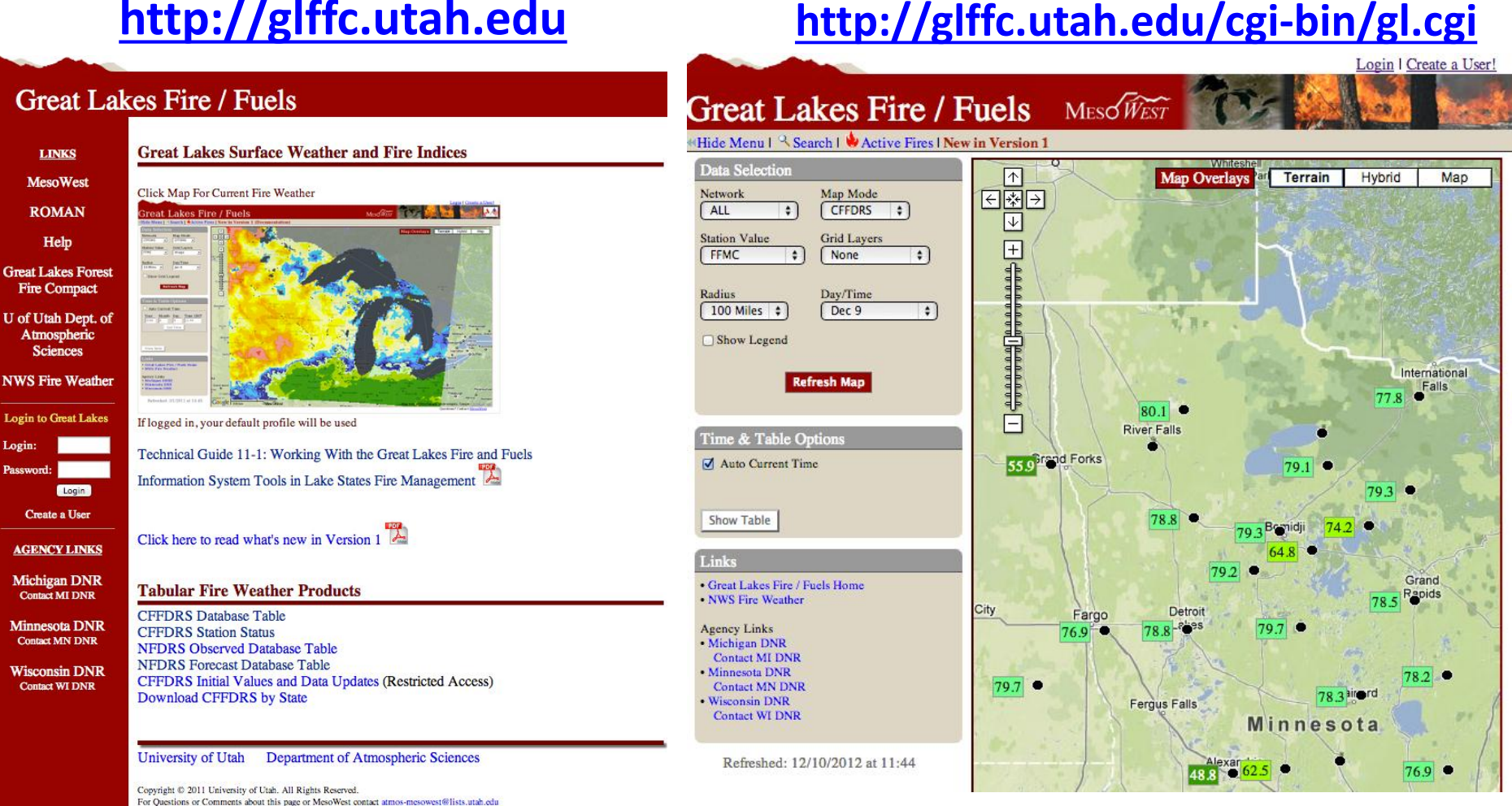

### Great Lakes Fire / Fuels

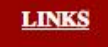

MesoWest

ROMAN

Help Great Lakes Forest Fire Compact

U of Utah Dept. of Atmospheric Sciences

NWS Fire Weather

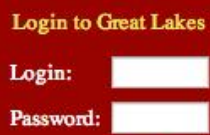

Create a User

Login

AGENCY LINKS

Michigan DNR Contact MI DNR

Minnesota DNR Contact MN DNR

Wisconsin DNR Contact WI DNR

#### **Great Lakes Surface Weather and Fire Indices**

Click Map For Current Fire Weather

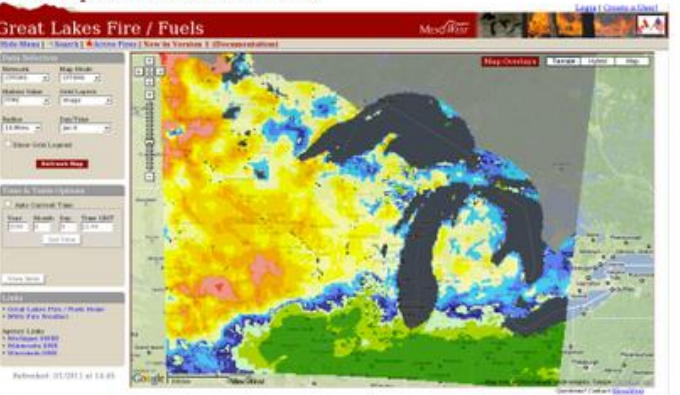

If logged in, your default profile will be used

Technical Guide 11-1: Working With the Great Lakes Fire and Fuels Information System Tools in Lake States Fire Management

Click here to read what's new in Version 1

#### **Tabular Fire Weather Products**

CFFDRS Database Table CFFDRS Station Status NFDRS Observed Database Table NFDRS Forecast Database Table CFFDRS Initial Values and Data Updates (Restricted Access) Download CFFDRS by State

University of Utah Department of Atmospheric Sciences

Copyright © 2011 University of Utah. All Rights Reserved. For Questions or Comments about this page or MesoWest contact atmos-mesowest@lists.utah.edu Welcome Screen glffc.utah.edu

If you navigate to the the Welcome Screen link above:

- Click on "CFFDRS Database Table"
  - It is not necessary to login to access the comparison graphing feature

# In the CFFDRS Database Table, select the <u>**RAWS**</u> Station you want to use by clicking on its live link in the "ID" Column

**Great Lakes Home** 

## **MesoWest CFFDRS 2012 - Stations in Great Lakes Region**

All possible stations are listed in current year. Only stations with offers are listed in previous years.

Change year 2012 ‡ submit

Click on a station ID to obtain the CFFDRS record. Click on a column name to order by that column.

|             | Station Name                                           | Mesonet | <u>Latitude</u> | Longitude | Elevation (ft.) | State | <u>County</u> | Status    |
|-------------|--------------------------------------------------------|---------|-----------------|-----------|-----------------|-------|---------------|-----------|
| <u>KDBQ</u> | Dubuque Regional Airport                               | NWS/FAA | 42.39778        | -90.70361 | 1076            | IA    | Dubuque       | ACTIVE    |
| <u>KDEH</u> | Decorah                                                | NWS/FAA | 43.28333        | -91.73333 | 1158            | IA    | Winneshiek    | ACTIVE    |
| KACB        | Bellaire, Antrim County Airport                        | NWS/FAA | 44.98833        | -85.19833 | 623             | MI    | Antrim        | NO_PRECIP |
| <u>KADG</u> | Adrian, Lenawee County Airport                         | NWS/FAA | 41.86778        | -84.07944 | 801             | MI    | Lenawee       | ACTIVE    |
| KAMN        | Alma, Gratiot Community Airport                        | NWS/FAA | 43.32194        | -84.68778 | 751             | MI    | Gratiot       | NO_PRECIP |
| <u>KANJ</u> | Sault Ste. Marie                                       | NWS/FAA | 46.47944        | -84.35722 | 689             | MI    | Chippewa      | ACTIVE    |
| <u>KAPN</u> | Alpena County Regional Airport                         | NWS/FAA | 45.07167        | -83.56444 | 689             | MI    | Alpena        | ACTIVE    |
| <u>KARB</u> | Ann Arbor Municipal Airport                            | NWS/FAA | 42.22389        | -83.74000 | 837             | MI    | Washtenaw     | ACTIVE    |
| <u>KAZO</u> | Kalamazoo / Battle Creek International Airport         | NWS/FAA | 42.22917        | -85.54639 | 873             | MI    | Kalamazoo     | ACTIVE    |
| KBAX        | Bad Axe, Huron County Memorial Airport                 | NWS/FAA | 43.78083        | -82.98556 | 764             | MI    | Huron         | NO_PRECIP |
| <u>KBEH</u> | Benton Harbor, Southwest Michigan Regional Airport     | NWS/FAA | 42.12861        | -86.42833 | 643             | MI    | Berrien       | ACTIVE    |
| <u>KBIV</u> | Holland, Tulip City Airport                            | NWS/FAA | 42.74611        | -86.09667 | 686             | MI    | Allegan       | ACTIVE    |
| <u>KBTL</u> | Battle Creek, Kellogg Airport                          | NWS/FAA | 42.31250        | -85.24083 | 951             | MI    | Calhoun       | ACTIVE    |
| KCAD        | Cadillac / Wexford County                              | NWS/FAA | 44.28333        | -85.41667 | 1306            | MI    | Wexford       | NO_PRECIP |
| KCFS        | Caro, Tuscola Area Airport                             | NWS/FAA | 43.45861        | -83.44528 | 702             | MI    | Tuscola       | NO_PRECIP |
| <u>KCIU</u> | Sault Ste Marie, Chippewa County International Airport | NWS/FAA | 46.25           | -84.46667 | 801             | MI    | Chippewa      | ACTIVE    |
| <u>KCMX</u> | Hancock, Houghton County Memorial Airport              | NWS/FAA | 47.16833        | -88.48889 | 1096            | MI    | Houghton      | ACTIVE    |
| KCVX        | Charlevoix Municipal Airport                           | NWS/FAA | 45.30472        | -85.27472 | 669             | MI    | Charlevoix    | NO_PRECIP |
| <u>KD95</u> | Lapeer Dupont-lapeer                                   | NWS/FAA | 43.06650        | -83.27150 | 834             | MI    | Lapeer        | ACTIVE    |
| KDET        | Detroit City Airport                                   | NWS/FAA | 42.40917        | -83.01000 | 627             | MI    | Wayne         | ACTIVE    |
| KDRM        | Drummond Island Airport                                | NWS/FAA | 46.00720        | -83.74270 | 669             | MI    | Chippewa      | ACTIVE    |

If you navigate to the "Map Screen", click on black dot representing the station you are interested in, bringing up the station dialog box. Then click on the "Year to Date CFFDRS" link at the bottom of the screen to bring up the CFFDRS Database Table

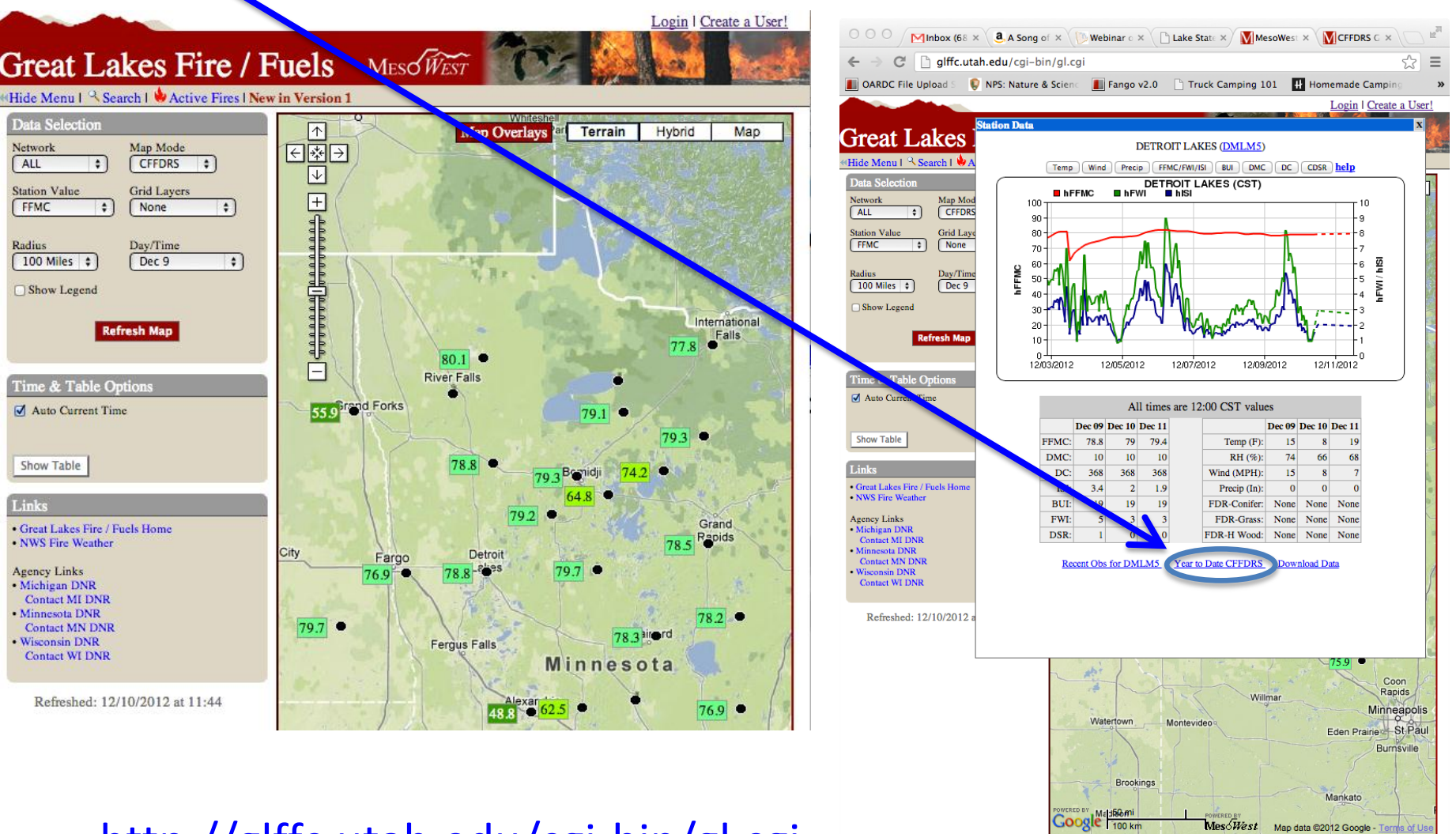

Ouestions? Contact MesoWest

## http://glffc.utah.edu/cgi-bin/gl.cgi

# Once in the table for the station you are interested in, In the left column, select "Cffdrs Comparison"

| Great Lakes Fire/Fuels Region                      | MINNE                                                                                                    | SOTA                  |              |                        | ÷             | roduct 💽           | Surface Weather               | r Maps    | ÷       | Go        |       |      |     |     |            |
|----------------------------------------------------|----------------------------------------------------------------------------------------------------|-----------------------|--------------|------------------------|---------------|--------------------|-------------------------------|-----------|---------|-----------|-------|------|-----|-----|------------|
| STATION INFORMATION                                | CFFDRS for DMLM5 in 2012                                                                                     |                       |              |                        |               |                    |                               |           |         |           |       |      |     |     |            |
| ID: DMLM5                                          |                                                                                                    |                       |              |                        |               |                    |                               |           |         |           |       |      |     |     |            |
| LATITUDE: 46.8489                                  | Hourly                                                                                                    | y CFFD                | RS are avai  | lable by c             | cking         | on dates.          |                               |           |         |           |       |      |     |     |            |
| LONGITUDE: -95.8464                                | Observations in italics have either been manually inserted or are averages of observations adjacent in time. |                       |              |                        |               |                    |                               |           |         |           |       |      |     |     |            |
| MNET: RAWS                                         |                                                                                                    |                       |              |                        |               |                    |                               |           |         |           |       |      |     |     |            |
| N. I                                               | Using                                                                                                    | the ND                | FD forecasi  | a qalable              | on 12         | /9 at 21:0         | 0 CST and 1                   | 2 hrs ol  | bserved | precipita | tion. |      |     |     |            |
|                                                    | January 1, 2012 - 12:00 brough December 11, 2012 - 12:00 CST                                                 |                       |              |                        |               |                    |                               |           |         |           |       |      |     |     |            |
| - ~ ~                                              | Januar<br>Date                                                                                               | Y 1, 201<br>Time(CST) | Z - 12:00 df | rougn De<br>e Relative | Cembe<br>Wind | r 11, 2012<br>Wind | 2 - 12:00 CS<br>Precipitation | 1<br>FFMC | DMC     | DC        | ISI   | BUI  | FWI | DSR | Cumulative |
|                                                    |                                                                                                    | ,                     |              | Humidity               | Speed         | Direction          | 24hr                          |           |         |           |       |      |     |     | DSR        |
|                                                    | 12/11                                                                                                    | 12.00                 | ° F          | %<br>68 0              | mph           | •                  | in<br>0.00                    | 70.4      | 10.1    | 367.8     | 1.0   | 18.0 | 27  | 0.2 | 1507.3     |
| <u>Surface Weather Map</u><br>Contour/Terrain Map  | 12/11                                                                                                    | 12:00                 | 7.8          | 66.0                   | 8.1           |                    | 0.00                          | 79.0      | 10.1    | 367.8     | 2.0   | 18.9 | 2.9 | 0.2 | 1507.5     |
| <u></u>                                            | 12/9                                                                                                    | 12:00                 | 15.0         | 74.0                   | 15.0          | Ν                  | 0.00                          | 78.8      | 10.1    | 367.8     | 3.4   | 18.9 | 5.4 | 0.5 | 1506.9     |
| USEFUL LINKS<br>Help                               | 12/8                                                                                                    | 12:00                 | 27.0         | 85.0                   | 9.0           | SSE                | 0.00                          | 78.8      | 10.1    | 367.8     | 2.1   | 18.9 | 3.1 | 0.2 | 1506.4     |
| Change to Metric Units                             | 12/7                                                                                                    | 12:00                 | 19.0         | 72.0                   | 1.0           | ENE                | 0.00                          | 79.1      | 10.1    | 367.8     | 1.1   | 18.9 | 1.0 | 0.0 | 1506.2     |
| Change to <u>GMT</u>                               | 12/6                                                                                                    | 12:00                 | 26.0         | 80.0                   | 16.0          | NW                 | 0.00                          | 78.9      | 10.1    | 367.8     | 3.7   | 18.9 | 5.9 | 0.6 | 1506.2     |
| Change year 2012 \$                                | 12/5                                                                                                    | 12:00                 | 28.0         | 53.0                   | 18.0          | SE                 | 0.00                          | 78.9      | 10.1    | 367.8     | 4.4   | 18.9 | 6.8 | 0.8 | 1505.5     |
| Download CFFDRS Data                               | 12/4                                                                                                    | 12:00                 | 20.0         | 64.0                   | 15.0          | NNW                | 0.00                          | 73.8      | 10.1    | 367.8     | 2.4   | 18.9 | 3.7 | 0.3 | 1504.7     |
| <u>Change to Graphical Display</u><br>Data Ouality | <u>12/3</u>                                                                                                  | 12:00                 | 42.0         | 91.0                   | 14.0          | W                  | 0.04                          | 68.6      | 10.1    | 367.8     | 1.9   | 18.8 | 2.7 | 0.2 | 1504.4     |
| Station Information                                | 12/2                                                                                                    | 12:00                 | 36.0         | 97.0                   | 11.0          | SSE                | 0.00                          | 75.4      | 10.0    | 367.1     | 1.9   | 18.7 | 2.8 | 0.2 | 1504.3     |
| Station Status<br>Nearby Stations                  | 11/30                                                                                                    | 12:00                 | 40.0         | 70.0                   | 13.0          | 5 W G              | 0.00                          | 78.0      | 0.0     | 366.5     | 1.0   | 18./ | 2.2 | 0.1 | 1504.1     |
| Latency Stats                                      | 11/29                                                                                                    | 12:00                 | 27.0         | 84.0                   | 7.0           | ENE                | 0.00                          | 78.8      | 9.8     | 366.5     | 1.8   | 18.4 | 2.5 | 0.5 | 1503.7     |
| Cffdrs Comparison<br>Restrictions                  | 11/28                                                                                                    | 12:00                 | 29.0         | 77.0                   | 12.0          | SSW                | 0.00                          | 79.2      | 9.8     | 366.5     | 2.8   | 18.4 | 4.2 | 0.3 | 1503.6     |
| RSS                                                | 11/27                                                                                                    | 12:00                 | 25.0         | 78.0                   | 7.0           | NW                 | 0.00                          | 79.1      | 9.8     | 366.5     | 1.8   | 18.4 | 2.6 | 0.1 | 1503.2     |
| DATA CONDERSIVOE                                   | 11/26                                                                                                    | 12:00                 | 11.0         | 70.0                   | 5.0           | W                  | 0.00                          | 79.1      | 9.8     | 366.5     | 1.6   | 18.4 | 2.0 | 0.1 | 1503.1     |
| Bureau of Land Management                          | 11/25                                                                                                    | 12:00                 | 25.0         | 84.0                   | 11.0          | W                  | 0.00                          | 79.0      | 9.8     | 366.5     | 2.5   | 18.4 | 3.8 | 0.3 | 1503.0     |
| and                                                | <u>11/24</u>                                                                                                 | 12:00                 | 18.0         | 80.0                   | 13.0          | SE                 | 0.00                          | 79.4      | 9.8     | 366.5     | 3.1   | 18.4 | 4.7 | 0.4 | 1502.7     |
| Dept of Interior Fish & Wildlife<br>Service        | 11/23                                                                                                    | 12:00                 | 15.0         | 76.0                   | 17.0          | NNW                | 0.00                          | 79.6      | 9.8     | 366.5     | 4.4   | 18.4 | 6.7 | 0.8 | 1502.3     |
|                                                    | <u>11/22</u>                                                                                                 | 12:00                 | 25.0         | 92.0                   | 21.0          | NW                 | 0.00                          | 79.6      | 9.8     | 366.5     | 6.0   | 18.4 | 8.8 | 1.3 | 1501.5     |

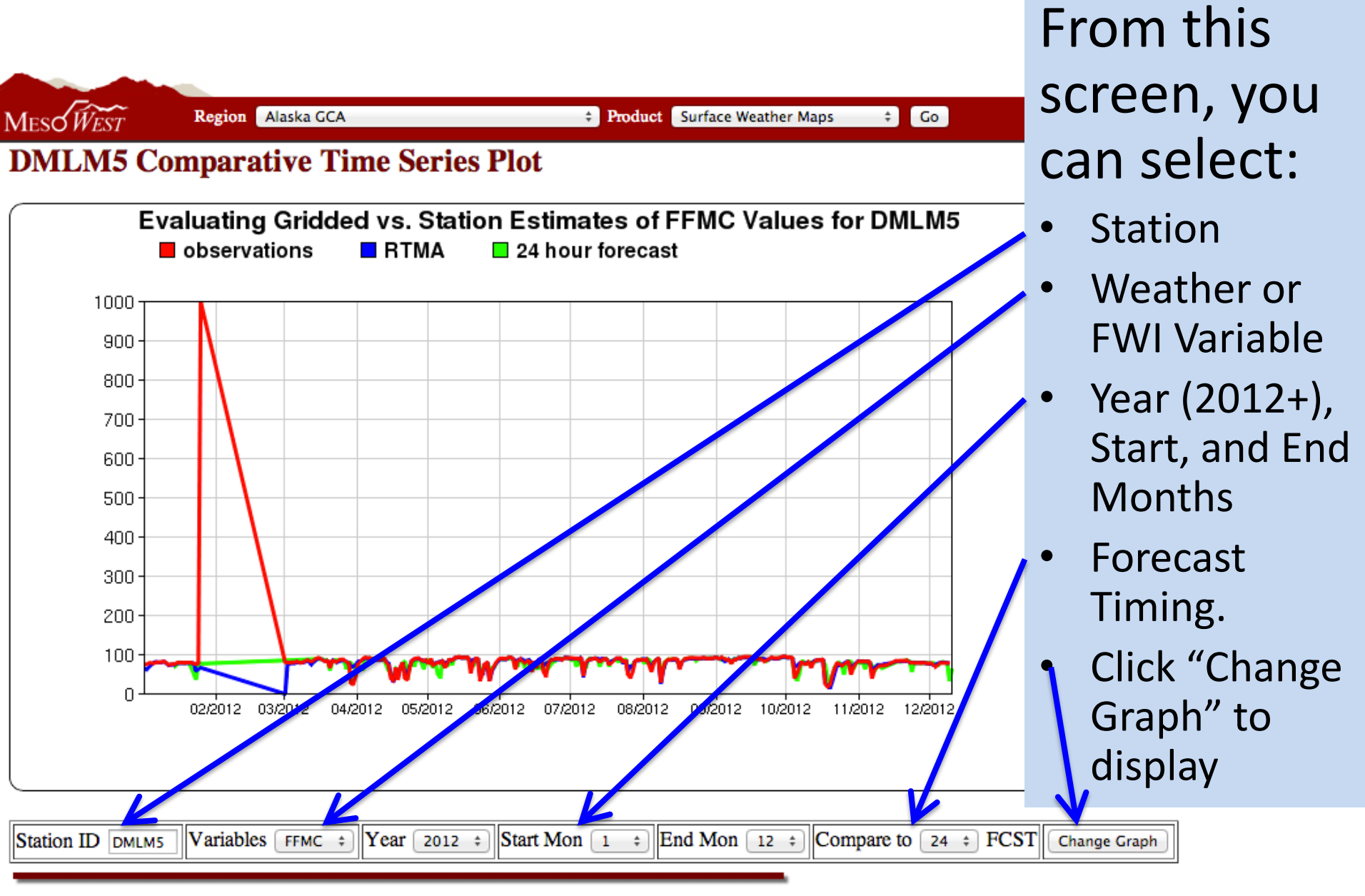

# Using the Comparative Time Series Plot

# Example comparison of winds (SKNT) for April and May at Detroit Lakes

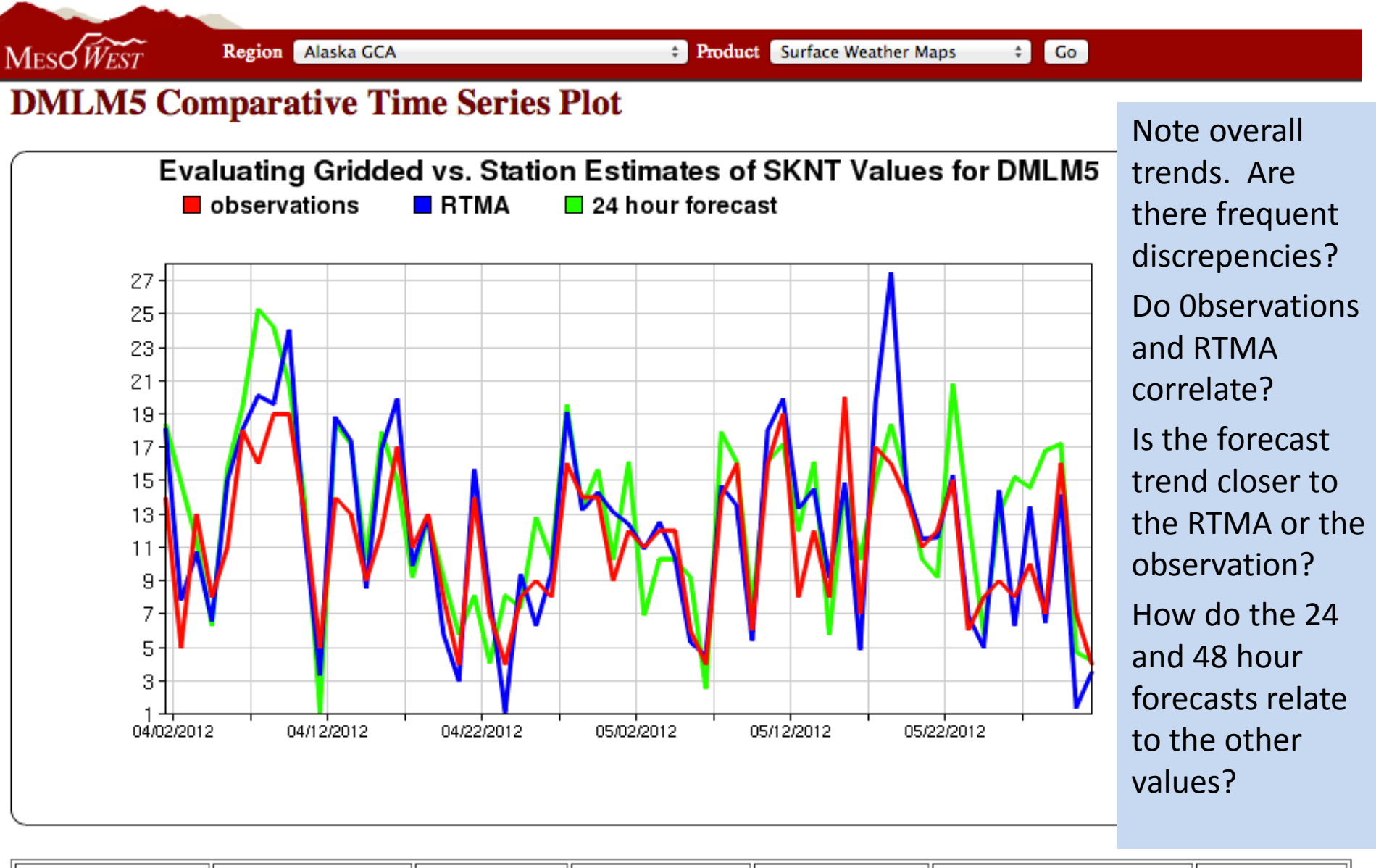

Station ID DMLM5

Variables SKNT + Year 2012 + Start Mon 4 + End Mon 5 + Compare to 24 + FCST Change Graph